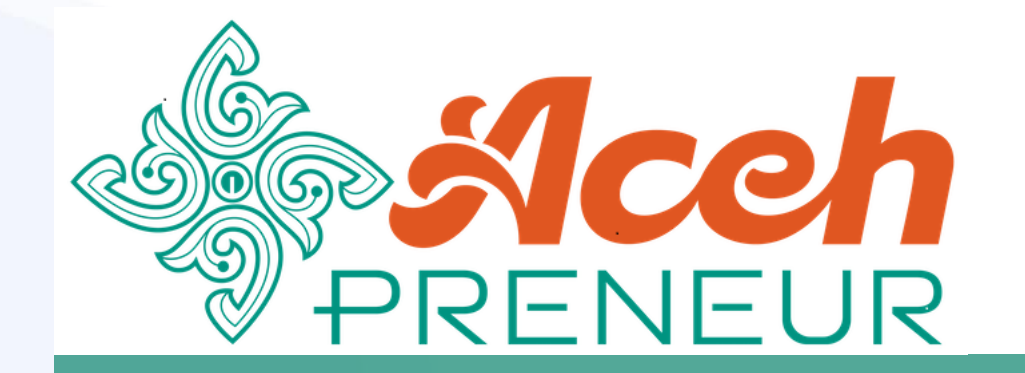

#### Pendaftaran Peserta

Mekanisme pendaftaran bagi masyarakat untuk menjadi peserta

#### Table of Content

- Pembuka
- Table of Content
- Halaman Depan
- Form Registrasi
- Login Peserta
  - Form Login
  - Dashboard

- Pendaftaran Kegiatan
  - Kegiatan Saya
  - Daftar Kegiatan
  - Registrasi Kegiatan
- Penutup

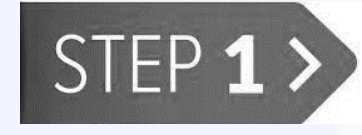

Masukkan alamat URL aplikasi Acehpreneur pada browser Anda https://acehpreneur.acehprov.go.id

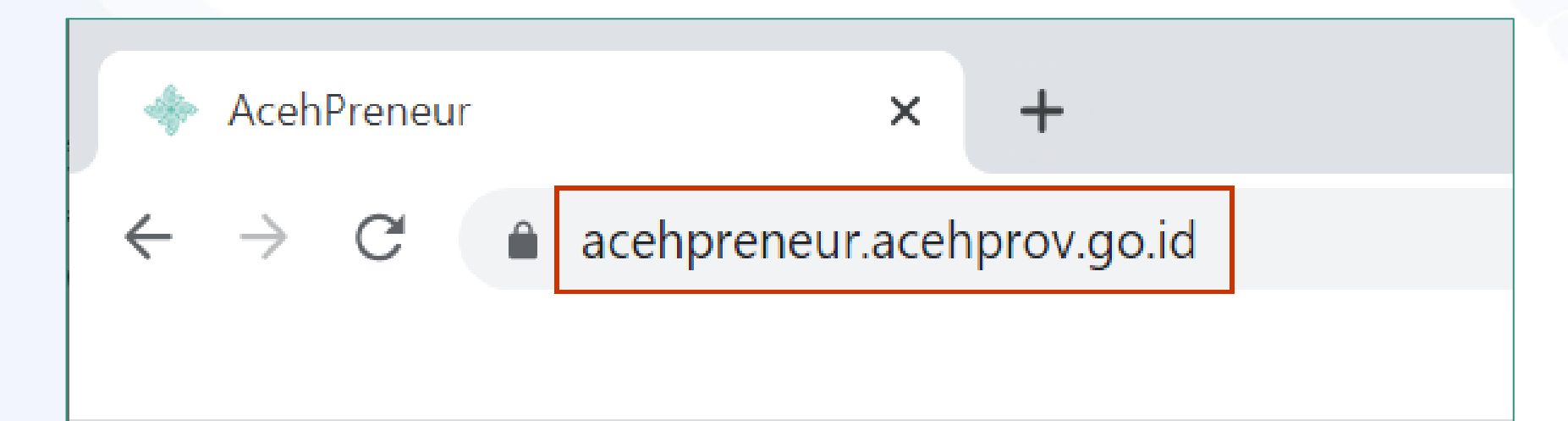

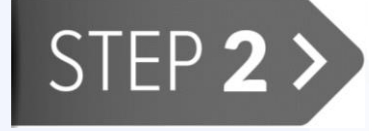

Klik tombol **Daftar** untuk membuka form **Registrasi** peserta

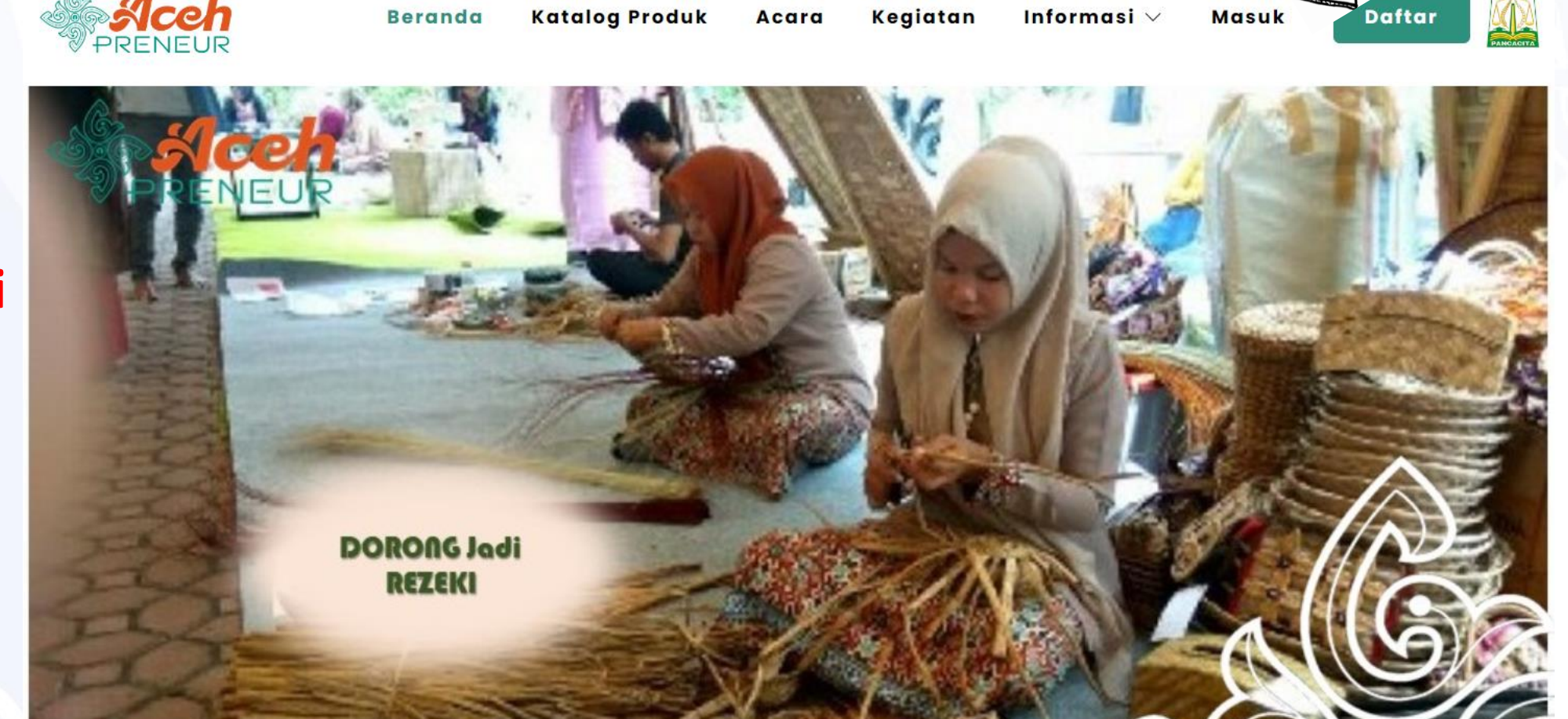

STEP 3 >

Isi kolom-kolom pada form Profil Kependudukan dengan baik dan klik tombol "Selanjutnya"

#### Registrasi DAFTARKAN DIRI ANDA DENGAN MENGISI FORM INI Profil Kependudukan: Tahap 1 - 3 NIK \* No KK Foto KTP \* Choose File No file chosen Selanjutnya

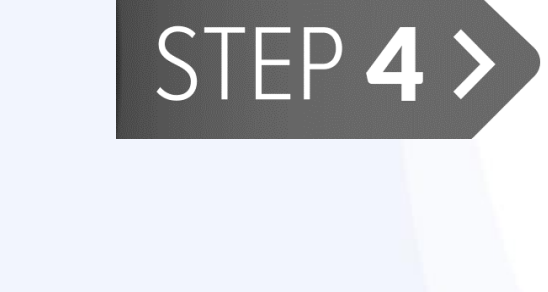

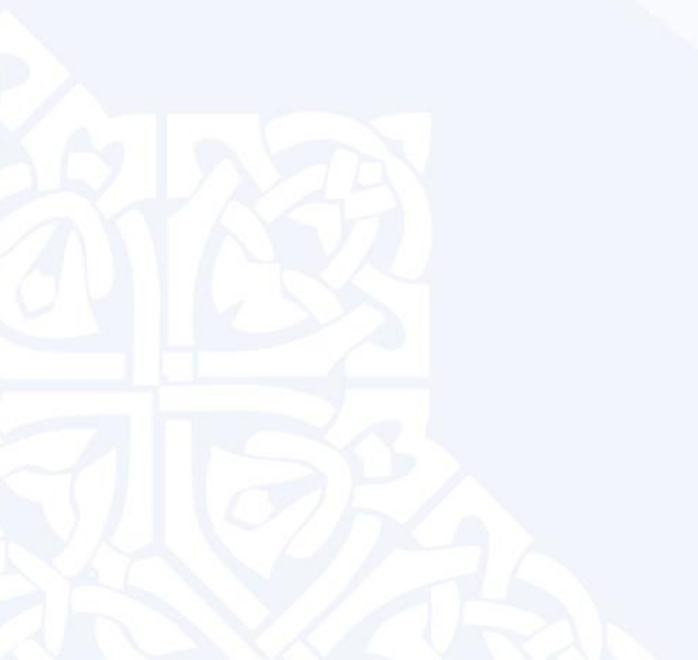

|                           | 1 2 3               |
|---------------------------|---------------------|
| 💄 Data Pribadi:           | Tahap 2 - 3         |
| Nama Lengkap *            | Jenis Kelamin *     |
|                           | Pilih Jenis Kelamin |
| No HP *                   |                     |
| Tempat Lahir *            | Tanggal Lahir *     |
|                           | 01-07-2022          |
| Disabilitas *             |                     |
| Pilih Disabilitas         | v                   |
| Pendidikan Terakhir *     |                     |
| Pilih Pendidikan Terakhir | v                   |
| Status Perkawinan *       |                     |
| Pilih Status Perkawinan   | ~                   |
|                           |                     |

STEP 4 >

Isi **kolom-kolom** pada form **Data Diri** dengan baik dan klik tombol **"Selanjutnya"** 

| Cabupaten / Kota *           |                        |
|------------------------------|------------------------|
| Pilih Kabupaten / Kota       | v                      |
| lecamatan *                  |                        |
|                              | v                      |
| Sampong *                    |                        |
|                              | Ŧ                      |
| lamat *                      |                        |
|                              |                        |
|                              | le                     |
| nda akan mendaftar sebagai * |                        |
| Pilih Jenis Akun             | P S                    |
|                              | Sebelumnya Selaniutnya |

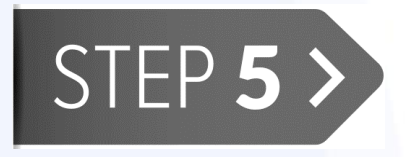

Isi **Email** dan **Password** Pada form **Buat Akun** dan pastikan Email yang Anda masukkan aktif, selanjutnya klik tombol Simpan untuk menyelesaikan proses Registrasi

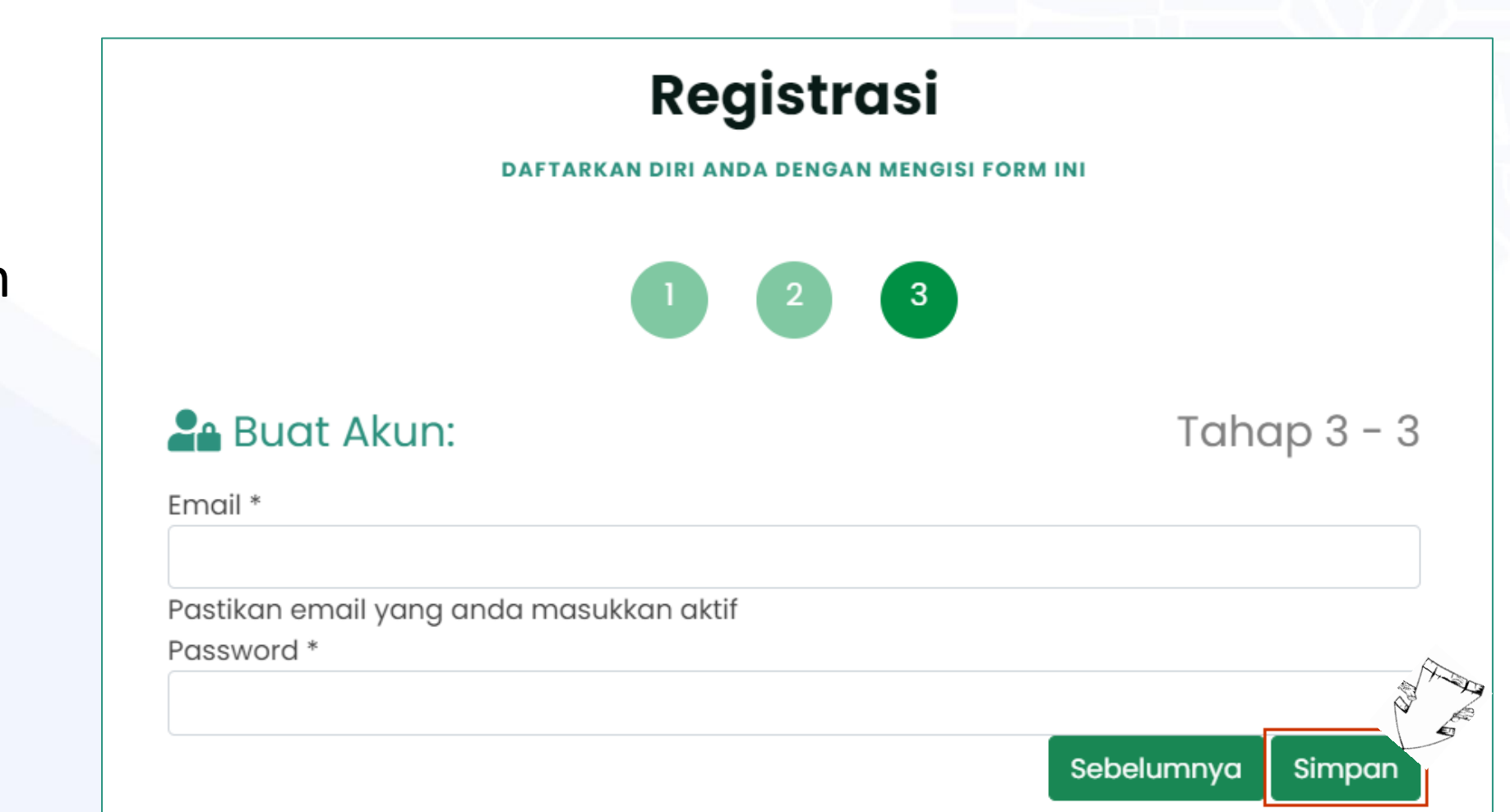

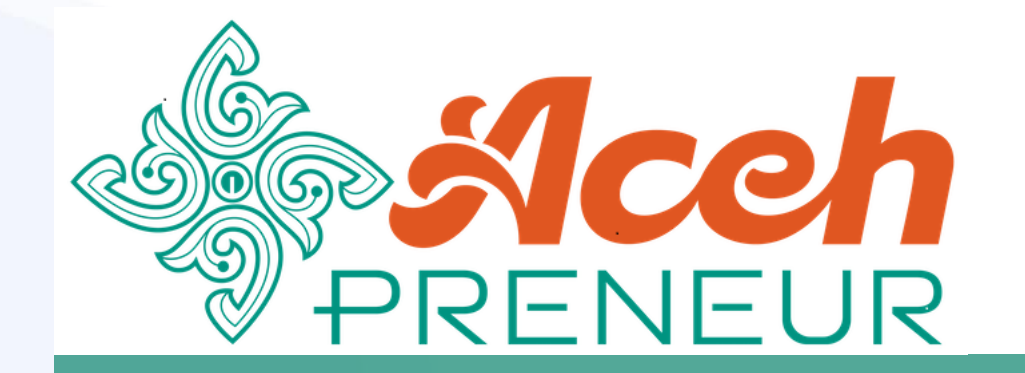

#### Login Peserta

#### Mekanisme Login bagi Peserta

### Langkah – Langkah Login Peserta

Klik tombol Masuk untuk menampilkan halaman Login

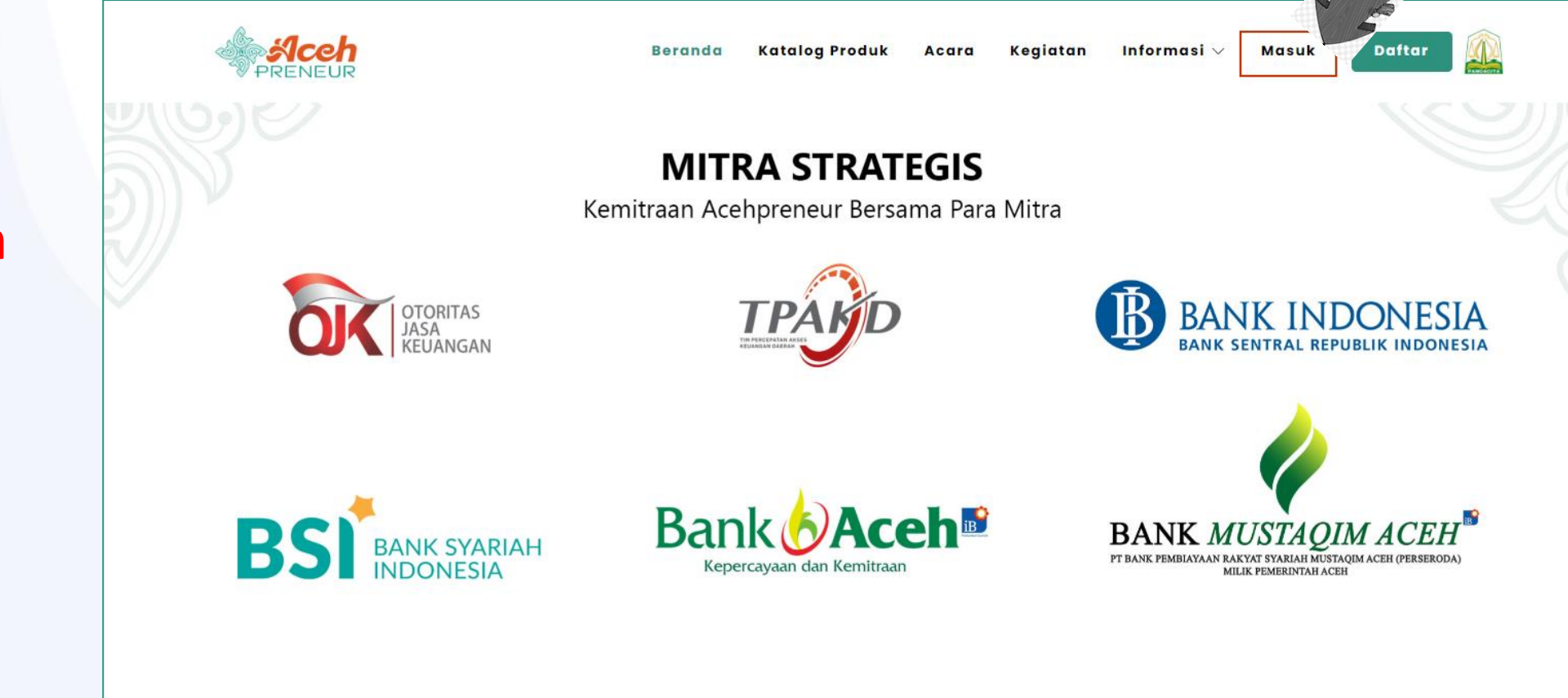

## Langkah – Langkah Login Peserta

- Isikan NIK/Email dan Password dengan baik
- Klik checkbox Captcha untuk menulis ulang teks yang terlihat
- 3. Klik **Login** untuk memulai penggunaan aplikasi

|                    | BELUM MEMPUNYAI AKUN? KLIK DISINI   |   |
|--------------------|-------------------------------------|---|
|                    |                                     |   |
|                    |                                     | 1 |
| imail              |                                     |   |
|                    |                                     |   |
| assword            |                                     |   |
|                    |                                     |   |
|                    |                                     |   |
| Captcha            |                                     |   |
| obat               | S                                   |   |
| klik checkbox untu | k menulis ulana teks vana terlihat: |   |
| \                  |                                     |   |
| )                  |                                     |   |
|                    |                                     |   |

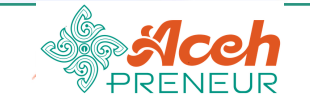

Ξ

#### BERANDA Beranda Beranda MENU UTAMA Data Usaha ų. Selamat Siang, WUK Dirayati Safira. Θ Data Produk Selamat datang diaplikasi AcehPreneur. Kegiatan $\sim$ Kegiatan Saya Daftar Kegiatan **Profil Pribadi** Pendaftaran Kegiatan Diajukan Pendaftaran Kegiatan Diterima **•** œ 1 0 Edit Profil Klik menu Lihat Pelatihan > Lihat Pelatihan > Kegiatan untuk melihat dan mengikuti kegiatan Klik link Edit Profil baru untuk mengelola profil Anda

Copyright © 2022 Pemerintah Provinsi Aceh © Diskominfo dan Sandi Aceh SIAT-DEV

AcehPreneur 1.0.0

😭 Halaman Utama

Hi, WUK Dirayati Safira 👻

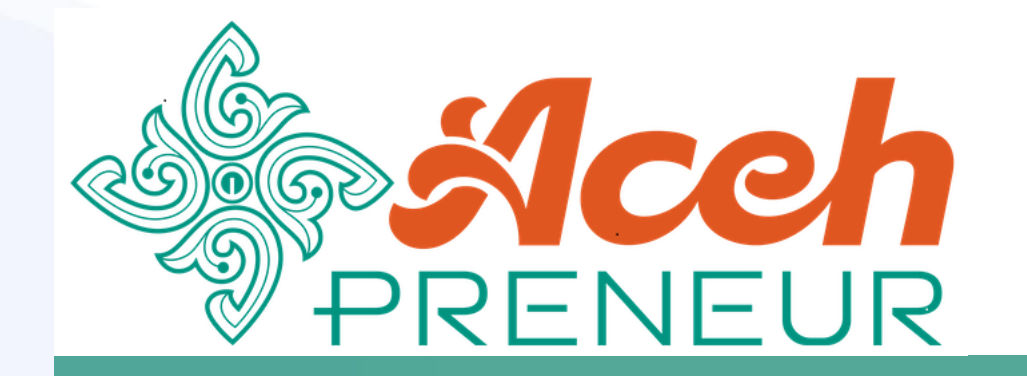

#### Pendaftaran Kegiatan

#### Mekanisme Pendaftaran Kegiatan bagi Peserta

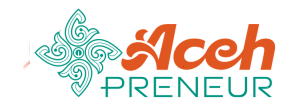

≡

🖀 Beranda

MENU UTAMA

📕 🛛 Data Usaha

Data Produk

Kegiatan
Kegiatan Saya
Daftar Kegiatan

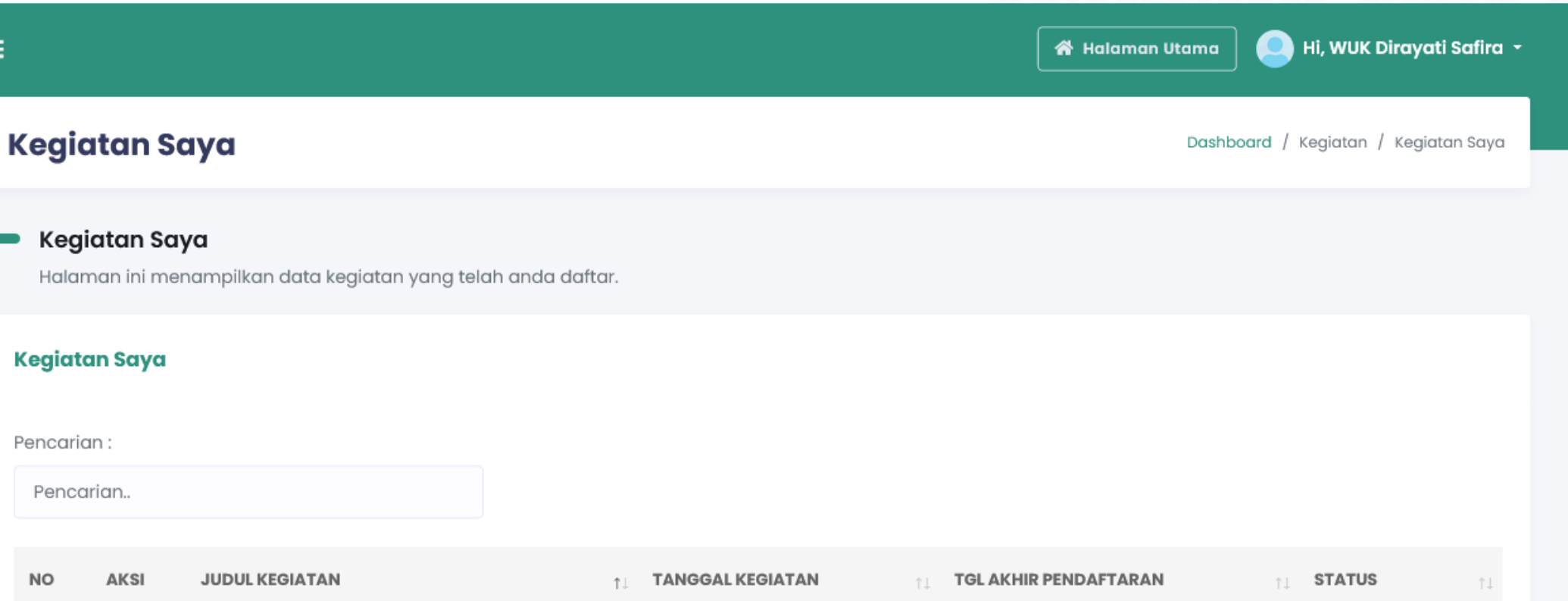

| NO   | AKSI          | JUDUL KEGIATAN                                              | t↓ | TANGGAL KEGIATAN | †↓ | TGL AKHIR PENDAFTARAN | 1 î        | S | TATUS     | î↓ |
|------|---------------|-------------------------------------------------------------|----|------------------|----|-----------------------|------------|---|-----------|----|
| 1.   | 0             | Public Speaking untuk NAKER Batch II                        |    | 10-06-2022       |    | 2022-05-10 00:00:00   |            |   | Pengajuan |    |
| 2.   | ۲             | Training Digital Marketing                                  |    | 17-05-2022       |    | 2022-05-18 07:16:00   |            |   | Lulus     |    |
| Mena | mpilkan 1 san | Klik aksi <b>Preview</b><br>untuk melihat detil<br>kegiatan |    |                  |    |                       | Sebelumnya |   | Selanjutn | ya |
|      |               | Regiatali                                                   |    |                  |    |                       |            |   |           |    |

Copyright © 2022 Pemerintah Provinsi Aceh © Diskominfo dan Sandi Aceh SIAT-DEV

AcehPreneur 1.0.0

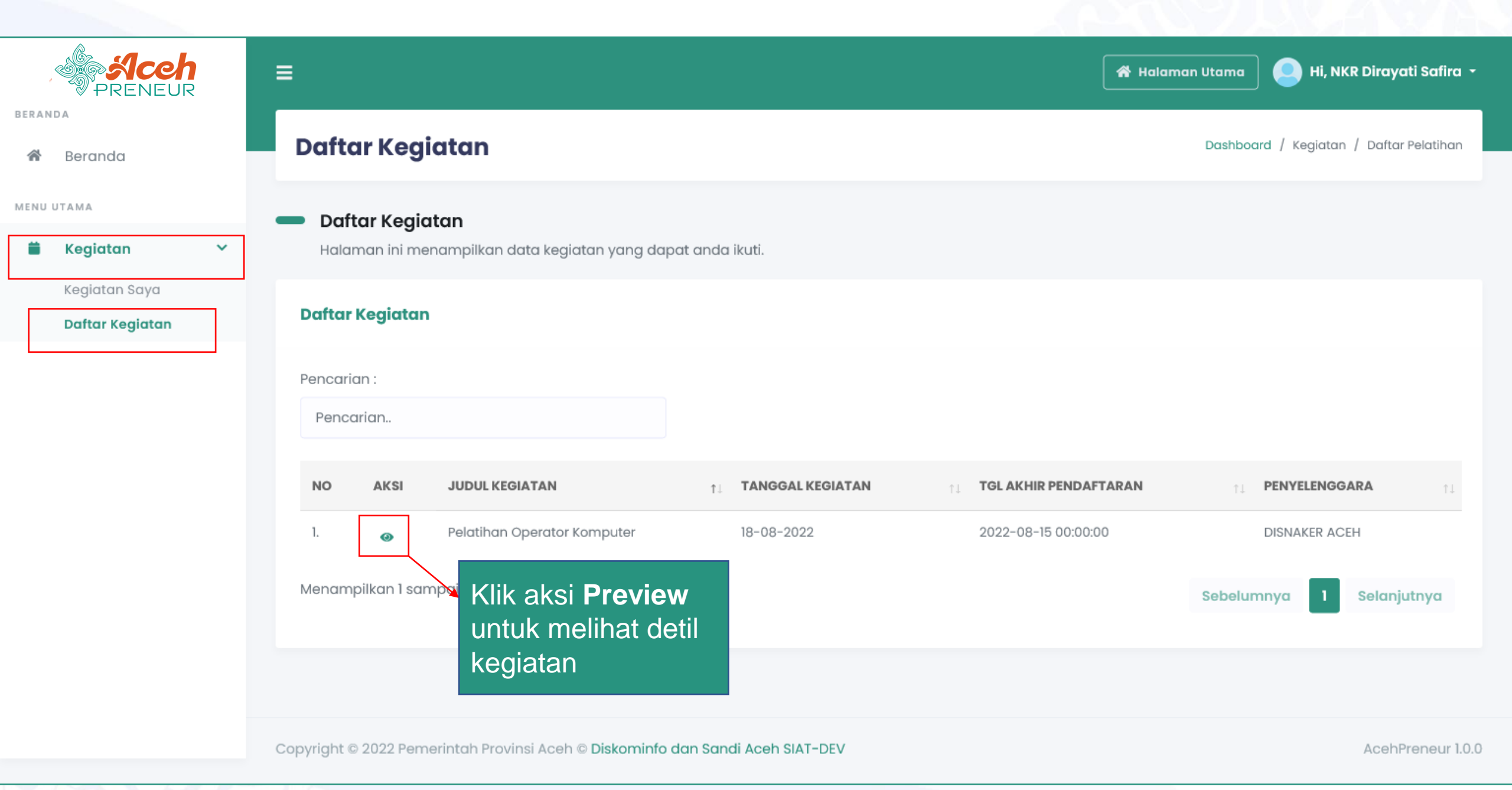

| Detail Kegiatan Pelatihan |                             | Daftarkan diri anda • |
|---------------------------|-----------------------------|-----------------------|
| Judul Kegiatan            | Pelatihan Khusus NAKER 2022 | Ajukan pendaftaran 🅐  |
| Deskripsi Kegiatan        | Pelatihan Khusus NAKER 2022 |                       |
| Kategori Kegiatan         | Pelatihan                   |                       |
| Anggaran                  | АРВА                        |                       |
| Thn Anggaran              | 2022                        |                       |
| Tanggal Kegiatan          | 20-05-2022                  |                       |
| Kuota Peserta             | 12                          |                       |
| Kunci Kuota               | Υα                          |                       |
| Tgl Akhir Pendaftaran     | 18-05-2022 00:00:00         |                       |
| Lokasi Kegiatan           | > Kabupaten Aceh Selatan    |                       |

3.Muncul Pop-up **Konfirmasi** untuk memastikan pilihan pendaftaran.

4. Pilih **Ya** untuk benar-benar mendaftaran diri anda pada kegiatan ini.

- 1. Klik aksi **Daftarkan diri** Anda
- 2. Pilih **Pengajuan Pendaftaran** untuk mendaftaran diri pada kegiatan tersebut

#### Konfirmasi

Anda yakin akan mengajukan pendaftaran kegiatan pelatihan ini?

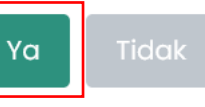

# Sekian & Terima Kasih

© 2022 Diskominfo dan Sandi Aceh – Tim Pengembang Perangkat Lunak Pendukung SIAT